## CU\*Forms Update Coming March 24<sup>th</sup>, 2024

On March 24<sup>th</sup>, 2024, there will be a new version of the CU\*Forms giving your credit union a new set of features:

- Search for members not only by account number but SSN and full name.
  - In CU\*Forms, click on the button.

| Account Number                  |                                      |        |                   |
|---------------------------------|--------------------------------------|--------|-------------------|
| elect the account number you we | ould like to use to populate these f | forms. |                   |
| ✓ Account Card                  | Member Forms                         |        |                   |
| Account Base                    |                                      |        | Pull Account Data |
|                                 |                                      |        |                   |
|                                 |                                      |        | -                 |

• Change your search criteria by Account, SSN, or Name.

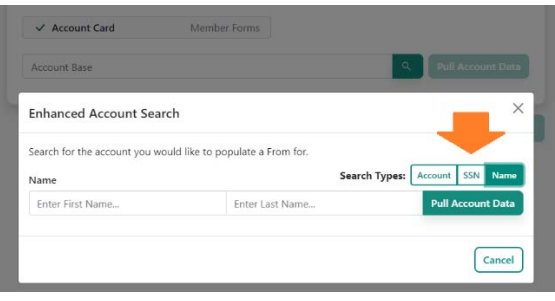

- Add reference or a signing document to your CU\*Forms signing process.
  - When selecting forms form creation, click the **Add Document** button below the chosen forms to upload a document you would like to include with the signing event.

| Choose Your F      | orms              |                   |               | Forms Chosen                        |                               |
|--------------------|-------------------|-------------------|---------------|-------------------------------------|-------------------------------|
| Search for templat | Es via a form gro | up or using a key | word.         | Continue on to choosing an account  | t number when you have all    |
| Form Group         |                   | Search using key  | word          | your forms chosen. Click and drag f | orms to determine the signing |
| All                | v                 | Enter Keyword     |               | un de la                            |                               |
|                    |                   |                   |               | ✓ Account Card                      | Member Forms                  |
| (Done) Loan Ap     | plication         |                   | Loans Forms   | Add Do                              | cument                        |
| (Done) Subsequ     | ent Action - MX   | E064-E            | Loans Forms   |                                     |                               |
| (Needs Work) Lo    | an Credit Card A  | pplication (INA   | Loans Forms   |                                     | Continue 🔊                    |
| (Needs Work) Lo    | an_Application (  | INACTIVE)         | Loans Forms   |                                     |                               |
| (Needs Work) Lo    | an_Security_Agr   | eements_Note (I   | Loans Forms   |                                     |                               |
| (Needs Work) Se    | curity Agreemer   | ıt - Sari (INACTI | Loans Forms   |                                     |                               |
| 500 SD Hold        |                   |                   | Five Star     |                                     |                               |
| A2A Agreement      | Authorization (I  | NACTIVE) Acc      | ounting Forms |                                     |                               |
| A2A-Disclosure     | 1                 | Acc               | ounting Forms |                                     |                               |
| A2A-Disclosure     | 2                 | Acc               | ounting Forms |                                     |                               |
| Account Card       |                   | S.A.              | Aember Forms  |                                     |                               |
| Account Receipt    | (INACTIVE)        |                   | Five Star     |                                     |                               |
| ACH Authorizati    | on Form - Month   | nly Payments (INA | CTI Five Star |                                     |                               |
| 1011 as Dash Ha    | a sharing factor  | Free ONLACTOR     | 1000          |                                     |                               |

 In the Upload document panel, select the document you would like to upload, add a document name, and tell the document where it needs to be archived. The document will inherit indexes of other documents saved.

| Upload Doo  | cument            |               |
|-------------|-------------------|---------------|
| Choose File | Test Document.pdf |               |
| IRA Form    |                   |               |
| Member_For  | ms                | ~             |
|             |                   | Cancel Upload |

• On the document signing screen, easily add signing fields for manually filling or send them to the member for eSign. Simply click the + Add Field or right-click and draw where you want to draw a box.

| Back | Send to Member = Edit Indexes + Add Field Representation Print Let E-Sign Representation Send to Member = Edit Indexes + Add Field Representation Print Let E-Sign Representation Print Let E-Sign Representatio Print Let E-Sign Representation Print Let |
|------|----------------------------------------------------------------------------------------------------|
|      | Demo Company                                                                                                    |
|      | Authorization Agreement                                                                                                    |
| 6    | I hereby authorize Demo Company to initiate automatic deposits to my account at the financial institution<br>named below. I also authorize Demo Company to make withdrawals from this account in the event that a<br>credit entry is made in error.                                                                                                    |
|      | Further, I agree not to hold Demo Company responsible for any delay or loss of funds due to incorrect or<br>incomplete information supplied by me or by my financial institution or due to an error on the part of my<br>financial institution in depositing funds to my account.                                                                                                    |
|      | Credit Union Account Information                                                                                                    |
| 7    | Member's CU Account Number:                                                                                                    |
|      | Member's Name:                                                                                                    |
|      | Member's SSN:                                                                                                    |
|      | Member's Phone Number:                                                                                                    |
|      | Financial Institution Information                                                                                                    |
| 8    | Name of Financial Institution: Financial Institution 1                                                                                                    |
|      | Routing Number:   C Checking                                                                                                    |
|      | Account Number: 🖸 Savings                                                                                                    |
|      | Signature                                                                                                    |
| 9    | Authorized Signature (Primary): Date:                                                                                                    |
|      | Authorized Signature (Joint): Date:                                                                                                    |
|      | Required Fields                                                                                                    |

If you are adding a box with + Add Field, move it to the location, and double click on the to access settings. Change the field type to be your desired field like text or signature box. If you would like the member to sign in eSign, check the "Send for eSign" box.

| Edit Field          |               | >           |
|---------------------|---------------|-------------|
| Field Name:         | field_71AF_86 |             |
| Field Type:         | Text          | ~           |
| Signer:             |               | ~           |
| eSign               |               |             |
| Send for eSign:     |               |             |
| Required for eSign: |               |             |
| Delete Field        |               | Cancel Save |

- Request a document at the same time while sending CU\*Forms out for eSign.
  - Once you are finished filling your form and ready to send it for eSign, click on the

Request a Document 
button to initiate the request from the signer. It is possible to have multiple requests from multiple signers.

- Signer Select the signer that needs to submit the document
- Archive Table where to save the document
- Document name name of the document in the archive
- Request Text helps the member know what document to upload.

| eSig  | n Confirmation            |                              |           |                                          |            |                                              | 2         |
|-------|---------------------------|------------------------------|-----------|------------------------------------------|------------|----------------------------------------------|-----------|
| Packa | age Name                  |                              |           |                                          |            |                                              |           |
| Joh   | in Doe, JR 2024-03-13 10: | 42 AM                        |           |                                          | Loc        | k Signature Names                            |           |
|       | Name                      |                              | Email     |                                          | Notificati | on Type                                      | Auth Code |
|       | John Doe                  |                              | johndoe@e | uhndoe@email.com                         |            | v                                            | 761012    |
| Real  | liested Documents         |                              |           |                                          |            |                                              |           |
| Sign  | ier                       | Archive Table                |           | Document Name                            |            | Request Text                                 |           |
| Sign  | nn Doe v                  | Archive Table<br>Member_Form | 15 4      | Document Name                            |            | Request Text<br>Please upload your Photo ID. | Thanks!   |
| Sign  | in Doe v                  | Archive Table                | 15 V      | Document Name Photo ID Request a Documen | 0          | Request Text Please upload your Photo ID.    | Thanks:   |